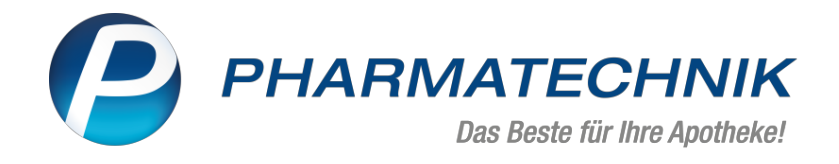

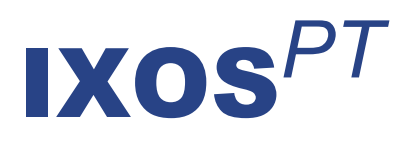

## Version 2024.6

Versionsbeschreibung

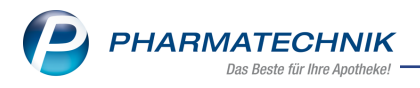

## Inhalt

| 1  | E-Rezepte für Privatversicherte                                                       | . 3 |  |  |  |
|----|---------------------------------------------------------------------------------------|-----|--|--|--|
|    | 1.1 E-Rezepte für Privatversicherte in IXOS unterstützt                               | . 3 |  |  |  |
| 2  | Optimierungen rund um das E-Rezept                                                    | 4   |  |  |  |
|    | 2.1 Rezeptmanagement: 'Manuelle Kontrolle' für Entlassmanagement-E-Rezepte, E-Rezepte |     |  |  |  |
|    | mit Info und E-Rezepte mit Sonderkennzeichen ohne QES                                 | . 4 |  |  |  |
|    | 2.2 E-Rezept: Auseinzelungen erfassen                                                 | . 4 |  |  |  |
|    | 2.3 E-Rezept: Artikel aus Kommissionierer auf Packliste drucken                       | . 5 |  |  |  |
| 3  | Interaktionen                                                                         | . 6 |  |  |  |
|    | 3.1 Kundenbezogene Interaktionen und Cave-Risiken                                     | . 6 |  |  |  |
| 4  | Botendienst                                                                           | . 7 |  |  |  |
|    | 4.1 Neuer Packprozess                                                                 | 7   |  |  |  |
| 5  | Rezepturen                                                                            | . 8 |  |  |  |
|    | 5.1 Selbstgepflegten Preis für Rezepturberechnung nutzen                              | . 8 |  |  |  |
| 6  | Artikelverwaltung                                                                     | . 9 |  |  |  |
|    | 6.1 Lagerort bei Statistikübertrag übernehmen                                         | . 9 |  |  |  |
|    | 6.2 Optimierte Wirkstoffsuche                                                         | . 9 |  |  |  |
| 7  | Warenlogistik                                                                         | 11  |  |  |  |
|    | 7.1 MSV3-Anbieter auf der Seite 'Sendeparameter' einrichten                           | .11 |  |  |  |
|    | 7.2 Abholbezüge an Bestellpositionen löschen                                          | .11 |  |  |  |
|    | 7.3 Bestellpositionen im Warenkorb reduzieren                                         | .11 |  |  |  |
|    | 7.4 Botentourenoptimierter Wareneingang                                               | 11  |  |  |  |
| 8  | Kontakte                                                                              | 13  |  |  |  |
|    | 8.1 Kontaktrollen trennen                                                             | .13 |  |  |  |
| 9  | E-Mail                                                                                | 14  |  |  |  |
|    | 9.1 Standardvorlage anpassbar                                                         | 14  |  |  |  |
| 1( | 10 Weitere Informationen zu aktuellen Themen im Apothekenmarkt                        |     |  |  |  |
| 1  | Arbeiten mit IXOS                                                                     | 16  |  |  |  |

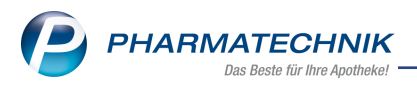

# Das ist neu in der aktuellen Version - Versionsbeschreibung der Version 2024.6

Neuerungen in der aktuellen Version lesen Sie hier in der Versionsbeschreibung.

## 1 E-Rezepte für Privatversicherte

#### **1.1 E-Rezepte für Privatversicherte in IXOS unterstützt**

**Modul:** Kasse, Faktura, Rezeptmanagement **Neu/geändert:** 

Ab sofort können Sie mit IXOS auch E-Rezepte für Privatversicherte annehmen und verarbeiten. Bei Verkaufsabschluss wird Ihnen automatisch der Abrechnungsbeleg für Privatversicherte zur Abrechnung des E-Rezeptes angeboten. Dieser kann auch nachträglich aus der Verkaufsverwaltung nachgedruckt werden.

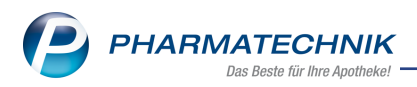

## 2 Optimierungen rund um das E-Rezept

## 2.1 Rezeptmanagement: 'Manuelle Kontrolle' für Entlassmanagement-E-Rezepte, E-Rezepte mit Info und E-Rezepte mit Sonderkennzeichen ohne QES

#### Modul: Rezeptmanagement

#### Neu/geändert:

Ab sofort können Sie einstellen, dass Entlassmanagement-E-Rezepte, E-Rezepte mit hinterlegter Info und E-Rezepte mit Sonderkennzeichen 2, 3, oder 4 ohne QES nach dem Senden in der Rezeptkontrolle bleiben und nicht gleich in die Rezeptbox wechseln. Haken Sie dazu die entsprechenden Checkboxen an.

Diese Einstellung nehmen Sie im Fenster **Einstellungen** im Modul **Rezeptmanagement** vor. Das Fenster rufen Sie über **Einstellungen - Alt+F12** auf.

Mehr dazu lesen Sie in Anzeige im Rezeptmanagement konfigurieren.

#### 2.2 E-Rezept: Auseinzelungen erfassen

## Modul: Kasse, Faktura

#### Neu/geändert:

Wurde für die patientienindiviuelle Versorgung eine 'Auseinzelung' als Freitext auf einem E-Rezept verordnet, dann können Sie die **Sonder-PZN Auseinzelung** direkt im E-Rezept-Dialog erfassen.

Für die E-Rezeptabrechnung ist die Charge für voll verifikationspflichtige Arzneimittel verpflichtend zu übermitteln.

Für teilweise verifikationspflichtige Arzneimittel ist die Angabe optional.

Der Dialog **Auseinzelung** wurde entsprechend angepasst und bietet nun die Eingabe der Chargenbezeichung.

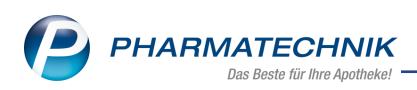

| ✓ Kasse → Auseinzelung                                                                           |                                                                      | A D L L                              | ? © छ ×           |  |
|--------------------------------------------------------------------------------------------------|----------------------------------------------------------------------|--------------------------------------|-------------------|--|
| Abrechnung Auseinzelung (02567053)  Teilmenge in  Finheit  Prozent (%)  Faktor (‰) Herstellung 1 |                                                                      |                                      |                   |  |
| Herzustellende Einheiten*<br>Hersteller*<br>Verordnung aus E-Rezept<br>Novaminsulfo              | 1<br>(eigene): 10000000) • i<br>on 500 mg Auseinzel: 25 Tbl. für 1 V | Herstellungsdatum* 08.03.202         | 24 • 13:10        |  |
| Artikel DAR                                                                                      | NP PZN Ges. Menge T                                                  | Teilmenge Rechenregel                | Abrechnungspreis  |  |
| 🗱 🔤 NOVAMINSULFON LICHTEN50 FTA                                                                  | N2 00262467 30St                                                     | 25 St (Teilmenge), Apo-VK + keine Mi | 11,23             |  |
|                                                                                                  |                                                                      |                                      |                   |  |
| Chargen für E-Rezeptabrechnung                                                                   | Chargenbezeichnung Bestandteil                                       | 1                                    | 7                 |  |
|                                                                                                  |                                                                      | Abrechnungspreis gesamt              | 11,23 €           |  |
| Strg I                                                                                           | Artikel Rechenregel<br>öschen F4 F6                                  | Artikelinfo<br>ABDA-DB<br>F7         | Übernehmen<br>F12 |  |

In der ersten Spalte des Bestandteils erkennen Sie die Verifikationspflicht des Bestandteils/Artikels am securPharm-Code-Icon.

Im Bereich **Zusatzdaten** können Sie die Chargenbezeichnung eingeben. Es wird ein rotes Warndreieck-Icon eingeblendet, wenn die verpflichtende Chargenbezeichnung fehlt.

Mehr dazu lesen Sie in Auseinzelung und Wochenblister herstellen

#### 2.3 E-Rezept: Artikel aus Kommissionierer auf Packliste drucken

Modul: Kasse, Faktura

#### Neu/geändert:

Ab sofort können Sie auch Artikel mit Lagerort 'Kommissionierer', die auf einem E-Rezept verordnet wurden, auf die Packliste drucken.

Voraussetzung:

Sie haben den neuen, arbeitsplatzbezogenen Konfigurationsparameter aktiviert.

Sie finden ihn hier : Systemeinstellungen > Verkauf: Kasse > Arbeitsplatz > KS-System > KS-Artikel auf Packzettel drucken

Mehr dazu lesen Sie in Packzettel drucken

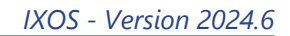

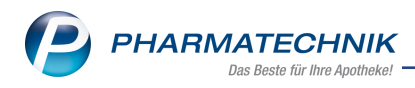

## 3 Interaktionen

#### 3.1 Kundenbezogene Interaktionen und Cave-Risiken

#### Modul: Kasse

#### Neu/geändert:

In der Detailansicht der **kundenbezogenen Interaktionen und CAVE-Risiken** wurden weitere Informationen hinzugefügt:

- In der Tabelle der Trefferliste ist die Darreichungsform angegeben.
- In der neuen Registerkarte **Zusammenfassung** sind sämtliche Informationen kompakt zusammengefasst.

Mehr dazu lesen Sie in Kundenbezogener Interaktionscheck

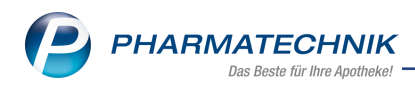

## 4 Botendienst

#### 4.1 Neuer Packprozess

#### Modul: Botendienst

#### Neu/geändert:

Der Packprozess im Botendienst wurde optimiert:

- Im neuen Fenster Lieferung packen werden sämtliche Tourstationen und Positionen übersichtlich in Form einer Baumstruktur angezeigt.
- Im **Detailbereich** werden zu einer markierten Station/Position ggf. das Rezeptbild und die dazugehörigen Artikel und Informationen zur papierlosen Abgabekontrolle angezeigt.
- Sie können eine Tourpackliste über Tourpackliste drucken F9 im Reiter Planen/Packen oder über Tourpackliste drucken - Strg+F9 im Fenster Lieferung packen mit allen nicht gepackten Lagerartikeln als Hilfe bei der Zusammenstellung der Ware drucken.
- Beim Scannen einer Packung wird der Artikel automatisch der passenden Station zugeordnet, die anschließend als gepackt Sigekennzeichnet wird. Dadurch wird die Packreihenfolge irrelevant und ein stationsübergreifendes Packen ermöglicht.
- Vollständig gepackte Stationen werden automatisch abgeschlossen 😪 und mit der nächsten Aktion ausgeblendet. Gleichwohl besteht die Möglichkeit, diese wieder einzublenden.
- Oben rechts im Fenster wird die Anzahl der gepackten, packbaren und nicht packbaren Stationen angezeigt.
- Der Packprozess wird zwischengespeichert und kann bei Verlassen des Fensters mit **Esc** zu einem späteren Zeitpunkt fortgesetzt werden.
- Komplette Stationen können mit einem Klick ausgepackt werden.
- Durchgängige Informationen zu E-Rezepten werden im Detailbereich angezeigt und neue können erfasst werden.
- Es besteht eine direkte Verknüpfung mit der Verkaufsverwaltung.

Mehr dazu lesen Sie in Lieferung packen.

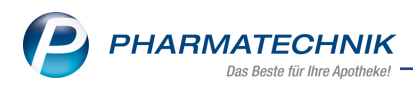

## 5 Rezepturen

#### 5.1 Selbstgepflegten Preis für Rezepturberechnung nutzen

## Modul: Rezepturen

#### Neu/geändert:

Ab sofort ist es möglich je Bestandteil einer Rezeptur die Nutzung eines selbstgepflegten Preises für die Preisermittlung festzulegen.

Dafür können Sie eine Packungsmenge und einen Packungs-EK manuell je Rezepturbestandteil eingeben.

Mehr dazu lesen Sie in <u>Rezeptur anlegen und bearbeiten</u>. (interner Hinweis: Aktualisierung folgt noch, ihr wisst schon...)

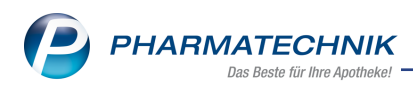

## 6 Artikelverwaltung

#### 6.1 Lagerort bei Statistikübertrag übernehmen

#### Modul: Artikelverwaltung

#### Neu/geändert:

Bei einem Statistikübertrag können Sie die zugeordneten Lagerorte des Quellartikels in den Zielartikel übernehmen.

Aktivieren Sie dazu im Dialog**Bestätigung Statistikübertrag**die Checkbox**Lagerorte aus Quellartikel übernehmen**.

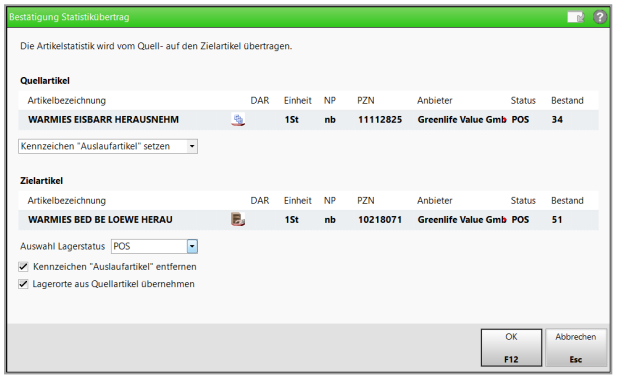

Sie können per Konfigurationsparameter die Checkbox vorbelegen.

Diesen finden Sie in : Systemeinstellungen >Sortiment >Artikelverwaltung >'Systemparameter' >Lagerhaltung

Sofern der Quellartikel eine Statistik hat und mindestens einem Lagerort zugeordnet ist, wird zusätzlich zur Statistik auch der Lagerort (bzw. die Lagerorte) in den Zielartikel übertragen. Das bedeutet, dass diese Lagerorte zu den bereits dem Zielartikel zugeordneten Lagerorten ergänzt werden.

Die Lagerort-Icons signalisieren sowohl am Quell- als auch am Zielartikel die zugeordneten Lagerorte.

Mehr dazu lesen Sie in Statistikübertrag.

#### 6.2 Optimierte Wirkstoffsuche

#### Modul: Artikelverwaltung

#### Neu/geändert:

Abhängig von der Einstellung des Parameters**Treffer anzeigen**in der Erweiterten Artikelsuche - Wirkstoffsuche ist die Sortierung der Treffer (ggf. innerhalb ihrer Abschnitte) wie folgt:

- 'nur preisgünstige' oder 'preisgünstige und wirkstoffgleiche' und die Checkboxalle
   Packungsgrößen bei gleicher NPist aktiviert Sortierung der Treffer nach Preis (GKV-VK aufsteigend)
- 'alle (ohne Berücksichtigung der Preisgünstigkeit)' oder die Checkboxalle Packungsgrößen bei gleicher NPist nicht aktiviert - Sortierung der Treffer nach Artikelbezeichnung (alphabetisch aufsteigend)

Die Aufteilung der Treffer in Sektionen wurde angepasst, sodass nun besser erkennbar ist, in welchem Markt man sich bewegt.

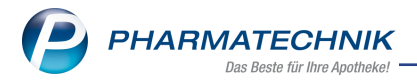

In der Trefferliste der Wirkstoffsuche der Artikelverwaltung können die Treffer innerhalb ihrer Abschnitte durch Anklicken der Spaltenüberschriften sortiert werden.

Mehr dazu lesen Sie in Erweiterte Artikelsuche: Wirkstoffsuche.

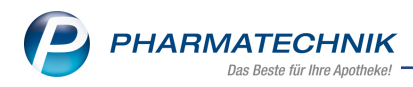

## 7 Warenlogistik

#### 7.1 MSV3-Anbieter auf der Seite 'Sendeparameter' einrichten

#### Modul: Warenlogistik

#### Neu/geändert:

Folgende Anbieter verwenden nun das Sendeprotokoll **MSV3 V2** für Online-Anfragen und Bestellungen:

- HEXAL AG (Krankenhausversorgung)
- 1 A Pharma GmbH (Krankenhausversorgung)

Folgende Anbieter verwenden nun das Sendeprotokoll **MSV3** für Online-Anfragen und Bestellungen:

- Med Trust GmbH (ab 01.03.2024)
- Recordati GmbH

In den Kontaktdetails des jeweiligen Anbieters stellen Sie auf der Seite **Sendeparameter** im Feld **Sendeprotokoll** das Sendeprotokoll ein.

Mehr dazu im Thema 'Sendeparameter (Lieferant)' und MSV3 Dienstanbieter.

#### 7.2 Abholbezüge an Bestellpositionen löschen

Modul: Warenlogistik

#### Neu/geändert:

Nach Abholungsauflösung oder bei einer Stornierung einer Kundenabholung wird der Abholbezug an Bestellpositionen jetzt gelöscht.

Befindet sich der Artikel bei einer Abholungsauflösung noch im Warenkorb, dann wird jetzt die entsprechende Nachliefermenge im Warenkorb automatisch gelöscht.

Mehr dazu lesen Sie in: Warenkorb bearbeiten

#### 7.3 Bestellpositionen im Warenkorb reduzieren

## Modul: Warenlogistik

#### Neu/geändert:

Reduzieren Sie die Bestellmenge einer Bestellposition im Warenkorb sodass die bereits reservierte Nachliefermenge nicht mehr gedeckt ist, dann erhalten Sie ab sofort eine Hinweismeldung.

Mehr dazu lesen Sie in: Warenkorb bearbeiten

#### 7.4 Botentourenoptimierter Wareneingang

Modul: Warenlogistik Neu/geändert:

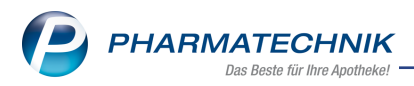

Der botentouren-basierte Wareneingang unterstützt Sie bei der Vorsortierung von umfangreichen Botentouren-Bestellungen. Sie erhalten für die gelieferten/erfassten Mengen mit Hilfe eines Algorithmus einen Vorschlag für die Verteilung auf die einzelnen Botentouren. Die Überprüfung der Verteilung und die endgültige Priorisierung bei gelieferten Mengen, die für weitere Kundenbestellungen vorgesehen sind, obliegt Ihnen als Apotheke.

#### Voraussetzungen:

- Sie nutzen die Botendienst IXOS U5 Lizenz.
- Sie haben den neuen Konfigurationsparameter Karteikarte Botendienst anzeigen aktiviert. Diesen finden Sie hier: Systemeinstellungen > Sortiment → Warenlogistik →
   'Systemparameter' → Wareneingang 2

Im Detailbereich des lokalen Wareneingangs zeigt die neue Karteikarte **Botentouren**alle Informationen mit Fokus auf die geplanten Botentouren.

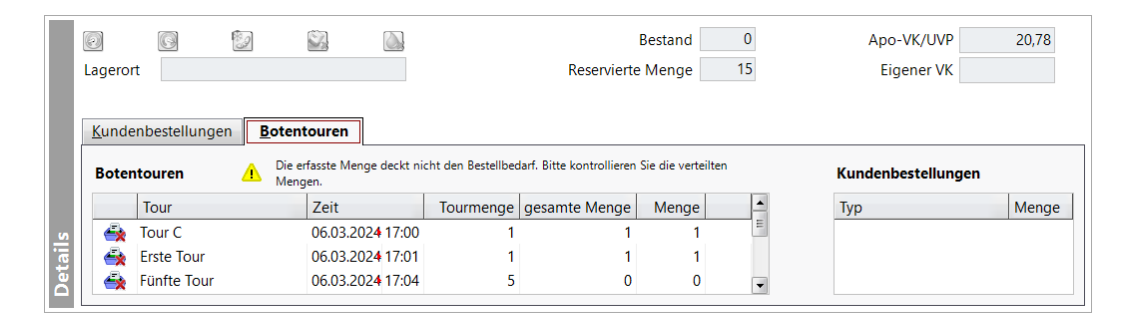

Das grün gekennzeichnete Packwannen-Icon 🐳 in der ersten Spalte signalisiert Ihnen, dass die gesamte benötigte Menge für die betreffende Tour bereits eingegangen ist. Die Artikel können somit im Modul Botendienst gepackt werden.

Wird durch die im Wareneingang erfasste Menge der Bestellbedarf nicht gedeckt, dann ist das Icon 🐳 mit einem roten Kreuz gekennzeichnet. Darüber hinaus werden Sie in der Karteikarte **Botentouren** durch das gelbe Warndreieck-Icon 🔔 und einen entsprechenden Fließtext darauf hingewiesen.

Wenn ein bestellter Artikel nicht nur für die gelistete Botentour-Bestellung, sondern auch anderen Bestellungen zugeordnet ist, dann erkennen Sie das am touchbaren Warenkorb-Icon Bei Anwahl dieses Icons öffnet sich der Dialog .....

Mehr dazu lesen Sie in Artikel erfassen im Wareneingang Wareneingang durchführen Systemeinstellungen Wareneingang 2

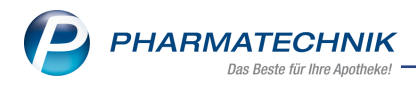

## 8 Kontakte

#### 8.1 Kontaktrollen trennen

## Modul: Kontakte

#### Neu/geändert:

Die Trennung von Kontakten mit mehreren Kontaktrollen ist jetzt auch bei folgenden Konstellationen möglich:

• der Arzt, Mitarbeiter, Außendienstmitarbeiter hat auch die Kontaktrolle Kunde.

Somit können alle Rollen, die auch die Kontaktrolle Kunde haben, getrennt werden. Ausgenommen sind die Rollen Heim, Klinik, und Filiale.

In den Kontaktdetails der Kontaktrolle wählen Sie wie bisher auf der Seite **Stammdaten** die Funktion **Kontaktrolle trennen - Strg + F7**. Für die getrennte Kontaktrolle wird ein neuer Kontakt erstellt.

Mehr dazu lesen Sie in Kontaktrollen trennen.

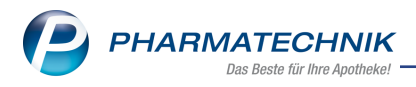

## 9 E-Mail

#### 9.1 Standardvorlage anpassbar

# **Modul:** Druckformulare **Neu/geändert:**

Mit der neuen Funktion **Allg. E-Mail Vorlage - Alt+F6** können Sie ab sofort die Standardvorlage für E-Mails in den **Druckformularen** individuell anpassen. Die geänderte E-Mail-Vorlage wird bei der Erstellung neuer E-Mails aus den **Kontakten**, den **Notes** oder dem **DMS** angezeigt.

Mehr dazu lesen Sie in <u>E-Mail-Vorlagen und Druckformulare</u>.

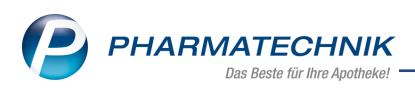

## 10 Weitere Informationen zu aktuellen Themen im Apothekenmarkt

Neue Herausforderungen bestimmen den Apothekenalltag. Informieren Sie sich auf der **PHARMATECHNIK**-Homepage zu folgenden Themen:

- **Telematikinfrastruktur** Informationen dazu finden Sie in <u>PHARMATECHNIK Tele</u>-<u>matikinfrastruktur</u>.
- **E-Rezept** Ausführliche Informationen lesen Sie in <u>Chancen für die Apotheke mit dem E-</u> <u>Rezept</u>. Wir bieten Ihnen zusätzlich in unserem IXOS.campus-Lernmanagementsystem den <u>E-Rezept-Führerschein</u> an.
- Kassensicherungsverordnung und TSE Details hierzu lesen Sie in Kassensicherungsverordnung - Mit PHARMATECHNIK auf der sicheren Seite!
- **securPharm** Mehr dazu finden Sie in <u>Unser Wissen für Sie securPharm</u> und unter <u>PHARMATECHNIK IXOS FAQ</u>.
- Aktuelle Download- und Serviceseiten <u>PHARMATECHNIK IXOS-Doku</u>mentenbibliothek und PHARMATECHNIK-FAQ.

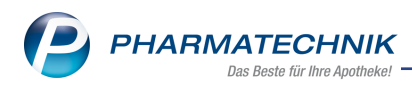

## 11 Arbeiten mit IXOS

Nutzen Sie folgende Tools und Kontaktmöglichkeiten:

- IXOS.eCall: Online-Support f
  ür IXOS Kontaktieren Sie den PHARMATECHNIK-Online-Support direkt aus dem Modul Notes in der Kategorie Nachrichten mit der Funktion IXOS.eCall.
- Web-Portal des Online-Supports: <u>www.pharmatechnik.de/online-support</u> Kontaktdaten der Hotline, Formulare für Supportanfragen, Frequently Asked Questions, IXOS-Onlinehilfe, Support-Dokumente, Release-Plan, Informationen zu Produktschulungen und Bestellformular für Verbrauchsmaterialien. (In IXOS auch aus dem Menü Büro über den Eintrag Online-Support heraus erreichbar.)
- Service-Hotline: 08151 / 55 09 295
- Schnelle Hilfe Hilfe-Symbol oder 'Onlinehilfe Alt+F1' wählen.
- Informationen zu den Neuerungen der aktuellen Version abrufen

Sie können sich in der Onlinehilfe schnell über die neuesten Funktionen der aktuellen Version informieren. Rufen Sie zunächst mit **Onlinehilfe - Alt+F1** die Onlinehilfe auf.

Versionsbeschreibung

Klicken Sie dann im Inhaltsverzeichnis links auf das Buch **Das ist neu**. Hier erhalten Sie die Beschreibungen der wichtigsten Neuerungen auf einen Blick. Um ausführliche Informationen zum jeweiligen Thema zu lesen, klicken Sie auf den Pfeil vor

Anwendungsfall:

#### Neue und geänderte Hilfethemen

Hier finden Sie eine Übersicht der neuen und geänderten Hilfethemen in dieser Version sowie das Video zu den IXOS-Highlights der letzten Versionen.

#### <u>Archiv der Versionsbeschreibungen</u>

Zum Lesen älterer IXOS-Versionsbeschreibungen klicken Sie auf die jeweilige Version.

2024.6.52